## Indlæs betalingsfil

Har du brug for hjælp? Kontakt Netbank Supporten Privat: tlf. 70 80 10 70 – Erhverv: tlf. 70 80 10 71

Du kan danne en fil med betalinger, fx i dit økonomisystem og overføre betalingsfilen til netbank, så du slipper for at indtaste alle oplysninger flere gange.

Du finder en genvej til funktionen via kortet "Indlæs betalingsfil" på Mit overblik – eller du vælger Ny betaling i venstremeuen og herefter Indlæs betalingsfil.

| eev vestjyskBA                                              | ANK                                                       |           | A Netbank Demokunde     A     A | e - Minfocenter     | (<br>LO |
|-------------------------------------------------------------|-----------------------------------------------------------|-----------|----------------------------------------------------------------------------------------------------|---------------------|---------|
| X Mit overblik                                              | Mit overblik                                              |           |                                                                                                    |                     |         |
| Mine oversigter                                             | Udvalgte konti 💮                                          |           |                                                                                                    |                     |         |
| Konti og posteringer   Ny betaling  Mine standardbetalinger | 1_driftskredit<br>77300002002710 Netbank Demokunde        |           |                                                                                                    | <b>4,77</b> окк     |         |
| Indlæs betalingsfil<br>Betalingsservice                     | Budgetkonto<br>76060001402285 Netbank Demokunde           | Ind 0,25  | Ud -0,10                                                                                                    | <b>0,22</b> окк     |         |
| Betalingsaftaler -                                          | Byggekontoen<br>76080001863474 Netbank Demokunde          |           | 1                                                                                                    | <b>0,61</b> окк     |         |
| Budget Investering ~                                        | 山<br>山<br>Udbakke Ny Betaling                             |           | 4                                                                                                    | KONTOOVERSIGT ,     |         |
| Valuta ~                                                    | Gem posteringer som fil                                   | Indi      | æs betalingsfil                                                                                                    | 0                   |         |
| Beskeder ~                                                  | VALGTE KONTI<br>©1_driftskredit                           | FILN<br>© | AVN<br>Vælg fil                                                                                                    |                     |         |
| Underskriftsrum                                             | Vælg konto til fil                                        | Ν         | lavn på gruppe i udbakke*                                                                                                    |                     |         |
| Kundeoplysninger                                            | reme postminge aven. 30.01.2220<br>Valgte indstillinger ∽ | Valg      | tte indstillinger   ~                                                                                                    |                     |         |
| Realkredit                                                  |                                                           |           | UDVIDET FUNK                                                                                                    | TION > INDLÆS FIL > |         |

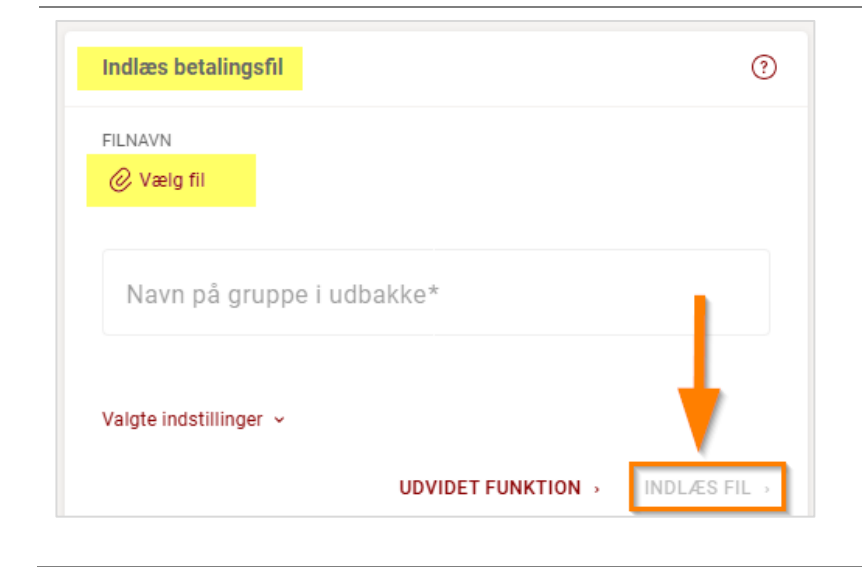

## Via kortet "Indlæs betalingsfil" på Mit overblik:

- Tryk på linket "Vælg fil" og vælg din betalingsfil på din computer.
- Skriv evt. et navn på gruppen, som skal vises i udbakken.
- Tryk på "Indlæs fil"
- Du får en kvittering på, at filen er indlæst.

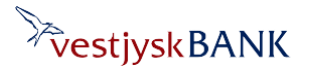

## Indlæs betalingsfil

Har du brug for hjælp? Kontakt Netbank Supporten Privat: tlf. 70 80 10 70 – Erhverv: tlf. 70 80 10 71

| Indlæs betalingsfil    |                    | 0                        |
|------------------------|--------------------|--------------------------|
| FILNAVN                |                    |                          |
| Ø Vælg fil             |                    |                          |
| Navn på gruppe i ud    | bakke*             |                          |
| Valgte indstillinger 🗸 | - <b>-</b>         |                          |
|                        | UDVIDET FUNKTION → | INDLÆS FIL $\rightarrow$ |

Vælger du **"Udvidet funktion"** på kortet på Mit overblik – kommer du til samme side, som hvis du vælger

"Ny betaling" → "Indlæs betalingsfil" i venstremenuen.

Start med at vælge betalingsfilen, og tryk "Indlæs fil"

| Vælg betalingsfil, der skal indlæses | <b>`</b>   |
|--------------------------------------|------------|
| ⊘ Vælg en fil                        |            |
|                                      | Indlæs fil |

Flere felter åbner sig. Foretag dine valg og tryk på "Indlæs fil", eller sæt flueben i feltet "Foretag eventuelle tilvalg"

| 🗴 ERH356 betalingsfil.txt                                                                           |                       |                    |  |  |
|----------------------------------------------------------------------------------------------------|-----------------------|--------------------|--|--|
| Gruppenavn                                                                                          |                       |                    |  |  |
| 🔲 Hæves i ét beløb ?                                                                                |                       |                    |  |  |
|                                                                                                    |                       |                    |  |  |
| 🗸 Fremskriv automatisk ikke-ba                                                                      | nkdage til næste gyld | lige betalingsdato |  |  |
| Fremskriv automatisk ikke-ba<br>Tegnsæt                                                             | nkdage til næste gyld | lige betalingsdato |  |  |
| <ul> <li>Fremskriv automatisk ikke-ba<br/>Tegnsæt</li> <li>Vesteuropæisk (ISO-8859-1)</li> </ul>    | nkdage til næste gyld | lige betalingsdato |  |  |
| Fremskriv automatisk ikke-ba<br>Tegnsæt<br>Vesteuropæisk (ISO-8859-1)<br>Foretag eventuelle tilvalg | nkdage til næste gyld | lige betalingsdato |  |  |

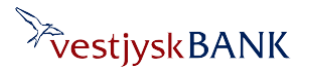

## Indlæs betalingsfil

Hvis du sætter flueben i "Foretag eventuelle tilvalg", får du flere valgmuligheder til din fil – inden du til sidst trykker på "Indlæs fil". Tryk på dropdown ud for de tre punkter og foretag dine valg.

| Foretag eventuelle tilvalg                |     |          |
|-------------------------------------------|-----|----------|
| Hæves på konto                            | - 🔪 |          |
| Betalingsdato<br>Skift ikke betalingsdato |     |          |
| Fast tekst til modtager (None)            | •   | •        |
|                                           |     | Indiæs f |

Efter indlæsning af betalingsfilen får du en kvittering for, at filen er indlæst, og du kan herefter finde og viderebehandle filen i **udbakken**.

For at åbne den netop indlæste betalingsfil/gruppe i udbakken, skal du trykke på gruppens navn, herefter vil du få vist alle indlæste betalinger, og kan ændre/slette og godkende dem

| Konti og posteringer                   |                                                                                                    | ⑦ Hjælp 🖷 Udskriv                                                                                                    |
|----------------------------------------|----------------------------------------------------------------------------------------------------|----------------------------------------------------------------------------------------------------|
| Konti Udbakke                          | og betalinger Puljer                                                                                         |                                                                                                    |
| Udbakke Søg l                          | petalinger                                                                                                   |                                                                                                    |
| Konto/Kontohaver<br>Status<br>Dato fra | (Alle) ✓<br>(Alle der mangler behandling) ✓                                                                  | <ul> <li>Kommende betalinger</li> <li>Opret ny betaling</li> <li>Indlæs betalingsfil</li> <li>Valgte betalinger i DKK</li> </ul> |
| Gruppe                                 | <ul> <li>(Alle)</li> <li>Sorter efter oprettelsestidspunkt</li> <li>Vis alt som enkelt betalinger</li> </ul> | Antal : 0<br>Beløb : 0,00                                                                                                    |
| + Udvidet søgning                      | Søg Nulstil                                                                                                  |                                                                                                    |
| Godkend (Vælg                          | ) ~                                                                                                    | Vis som liste 🗸                                                                                                    |
| 🗌 Betalingsdato 🔺                      | Hæves på konto 🔺 Modtager 🔺 Tekst 📥 Gruppe 🛋                                                                 | Beløb 📥 Valuta 📥 Status 📥                                                                                                    |
|                                        | 06.02.2025 11:28:47 (4/4)                                                                                    | <u>ڦ</u>                                                                                                    |
|                                        |                                                                                                    | Godkend valgte                                                                                                    |

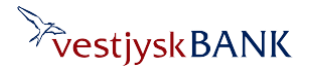